## SITE <a href="http://www.ffsa-inscriptions.org">http://www.ffsa-inscriptions.org</a> : NOUVEL UTILISATEUR

Vous êtes un nouvel utilisateur ; avant de pouvoir vous inscrire dans une épreuve, vous devez créer un compte.

| F       |                                                      | RANÇAISE DU SP | ORT AUTO                 | OMOBILE                              |              | 1.0        |
|---------|------------------------------------------------------|----------------|--------------------------|--------------------------------------|--------------|------------|
| -       | INSCRI                                               | IPTIONS        |                          |                                      |              |            |
| ous dev | ez être identifié pour pouvoir continuer votre inscr | iption.        |                          | Vous n'êtes pas id                   | entifié      | Connex     |
| hoisir  | Epreuve                                              |                | Dates                    | Organisateur                         | Inscriptions | $\uparrow$ |
|         | 57ème Giru di Corsica                                |                | 06/11/2014<br>08/11/2014 | ASACC TOUR DE CORSE<br>20192 AJACCIO | En cours     |            |
|         | 1er Rallye Mare e Macghje                            |                | 07/11/2014<br>08/11/2014 | ASACC TOUR DE CORSE<br>20192 AJACCIO | En cours     |            |
|         | 2° Rallye National Stanislas Leopold                 |                | 14/11/2014<br>16/11/2014 | ASA STANISLAS<br>54300 LUNEVILLE     | En cours     |            |
|         |                                                      |                |                          |                                      |              | Clique     |
| _       |                                                      |                |                          | Cliquer                              |              |            |
|         | Identifiant                                          |                |                          | Nouveau ?                            |              | ×          |
|         | Mot de passe                                         |                |                          | Mot de passe pero                    | <u>du ?</u>  |            |
|         |                                                      | Valider        |                          |                                      |              |            |

Saisissez :

- Un identifiant (obligatoire : 8 caractères au minimum)
- Votre adresse email (obligatoire) à saisir une 2<sup>ème</sup> fois pour confirmation
- Votre numéro de téléphone portable (facultatif)

| Identifiant                                                 | Nouveau ?<br>Mot de passe perdu ? | × |  |  |  |  |  |
|-------------------------------------------------------------|-----------------------------------|---|--|--|--|--|--|
| Votre adresse mail                                          |                                   |   |  |  |  |  |  |
| Confirmation mail                                           |                                   |   |  |  |  |  |  |
| Votre nº de portable                                        |                                   |   |  |  |  |  |  |
|                                                             | Valider                           |   |  |  |  |  |  |
| Un mot de passe provisoire sera envoyé à votre adresse mail |                                   |   |  |  |  |  |  |

## SITE <a href="http://www.ffsa-inscriptions.org">http://www.ffsa-inscriptions.org</a> : NOUVEL UTILISATEUR

Cliquez sur le bouton « Valider » : le message ci-dessous doit s'afficher.

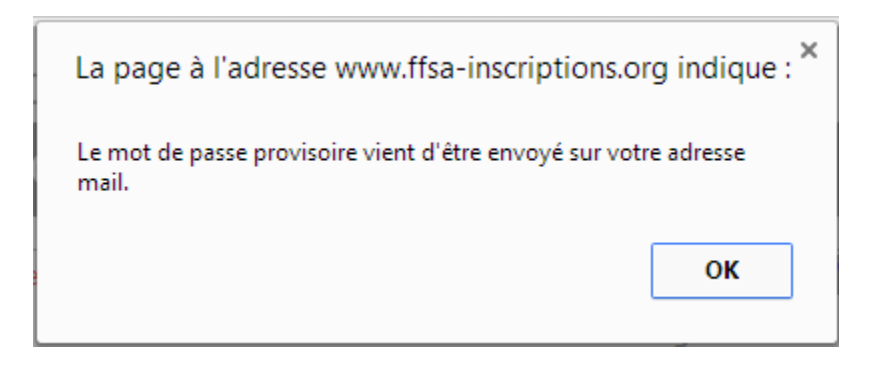

Récupérez le mot de passe qui vient d'être envoyé à votre adresse mail.

Cliquez sur le bouton « Connexion » en haut à droite de l'écran, et renseignez votre identifiant et votre mot de passe : vous obtiendrez l'écran ci-dessous uniquement lors du 1<sup>er</sup> accès au site.

| FÉDÉRATION FRANÇAISE DU SPORT AUTOMOBILE           |                                                                                             |              |                                                           |  |  |  |  |  |
|----------------------------------------------------|---------------------------------------------------------------------------------------------|--------------|-----------------------------------------------------------|--|--|--|--|--|
| Mon adresse mail patrick@pat<br>Mon n° de portable | ricksoft.fr                                                                                 | Mot de passe | ••••••                                                    |  |  |  |  |  |
| Sportif                                            |                                                                                             | Adresse      | Etat Civil                                                |  |  |  |  |  |
| Nom                                                | Pays     Adresse     Code posta     Ville     Téléphone     Fax     Mobile     Adresse mail | France       | Né le   à   Permis de conduire:   Numéro   Délivré le   à |  |  |  |  |  |

Si vous êtes licencié FFSA (licence en cours ou licence année antérieure) et si l'adresse mail figurant dans la base de données correspond à la vôtre, vous pouvez cliquer sur le bouton « Initialiser » (en haut à gauche) : l'écran sera rempli automatiquement avec les données vous concernant.

Les champs obligatoires sont le nom et le prénom.

Cliquez sur le bouton « Valider » en bas à droite.

## SITE <a href="http://www.ffsa-inscriptions.org">http://www.ffsa-inscriptions.org</a> : NOUVEL UTILISATEUR

Vous pouvez alors choisir une épreuve pour vous inscrire :

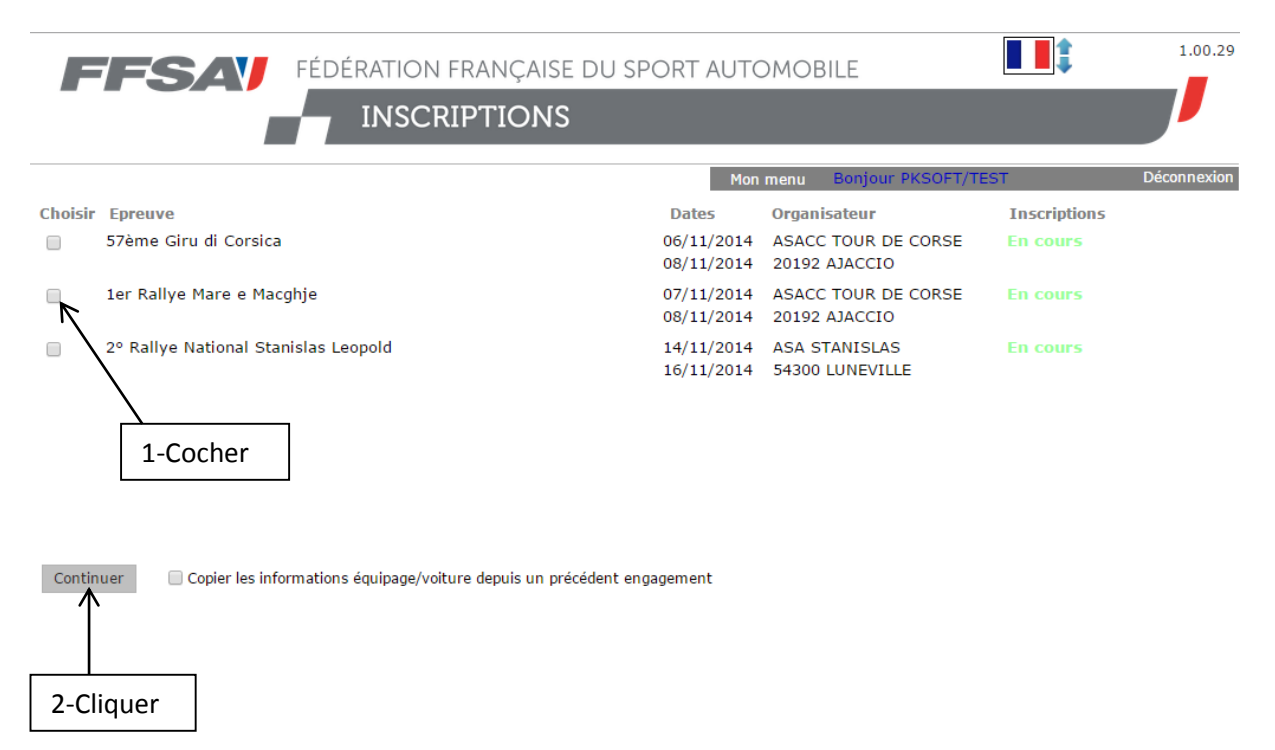

Cochez la ligne de l'épreuve puis cliquez sur le bouton « Continuer ».